## **Başvuru Adresi:**

https://obs.mku.edu.tr/oibs/ogrsis/basvuru\_yabanci\_login.aspx

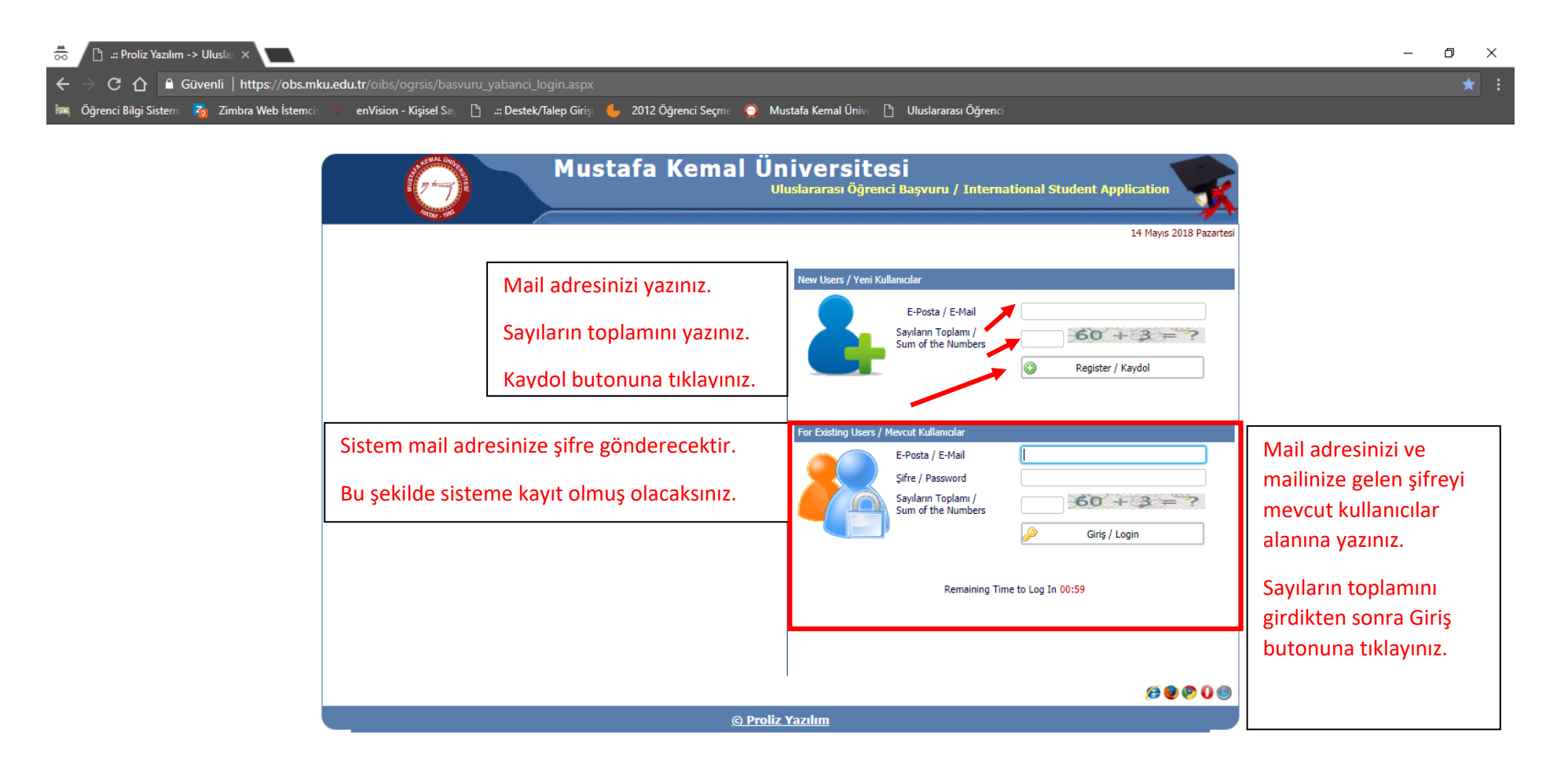

| <b>1</b> | 🗅 .:: Başvuru İşlemleri ::. 🛛 🗙 📃                                                                                                    | ٥            | ×   |  |  |  |  |  |  |  |
|----------|----------------------------------------------------------------------------------------------------|--------------|-----|--|--|--|--|--|--|--|
| ←        | 🔶 🖰 🏠 Güvenli   https://obs.mku.edu.tr/oibs/ogrsis/start.aspx?gkm=01573549033291378053559038936355703558534380378473658236588332913222037693355253657031117333633557035585322143664831117214621973                                             | 392 <b>f</b> | * : |  |  |  |  |  |  |  |
| ison,    | Öğrenci Bilgi Sistemi 🔏 Zimbra Web İstemci: 💛 enVision - Kişisel Say 🗅: Destek/Talep Girişi 🖕 2012 Öğrenci Seçme 🌍 Mustafa Kemal Ünivi 🗅 Uluslararası Öğrenci                                                                                  |              |     |  |  |  |  |  |  |  |
|          | Uluslararasi Öğrenci Başvuru / International Student Application<br>Başvuru Tanh Aralığı/Application Dates:14.05.2018 08:00-01.06.2018 17:00<br>Sonuçların İlan Tarihi/Announcement Date of Results: 14.06.2018 23:59<br>Açıklama/Explanation: |              |     |  |  |  |  |  |  |  |
|          |                                                                                                    |              |     |  |  |  |  |  |  |  |
|          |                                                                                                    |              |     |  |  |  |  |  |  |  |
| A        | Başvuru Bilgileri<br>application InformationKişisel Bilgileri<br>İletişim Bilgileri<br>Contact InformationLise Bilgileri<br>High School InformationSınavlar ve Belgeler<br>Exam Results and DocumentsSeçilen Programlar<br>Program Applied     |              |     |  |  |  |  |  |  |  |

| Sonraki Sayfaya Geç / Next Page | Başvuru bilgilerinizi<br>doldurmak için;<br>"Sonraki Sayfaya Geç"<br>Butonuna tıklayınız. |  |  |
|---------------------------------|-------------------------------------------------------------------------------------------|--|--|
|                                 |                                                                                           |  |  |

Not: Tüm dosyalarının formatı .pdf ve en fazla 25MB olabilir. / All the document files format should be .pdf and it cannot exceed 25MB

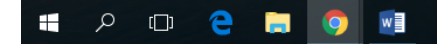

e<sup>e</sup> へ 🜄 🕬 10:29 🖓 14.05.2018 🖓

| 🐱 📋 Başvuru işlemleri ::. 🗙 🔽                                                           |                                                                                                    |                                                    |                                       | - 10 - 2                                                            |
|-----------------------------------------------------------------------------------------|----------------------------------------------------------------------------------------------------|----------------------------------------------------|---------------------------------------|---------------------------------------------------------------------|
| ← → C 介 🔒 Güvenli   https://obs.mku.edu.tr/oibs/ogrsis/start.a                          | spx?gkm=01573549033291378053                                                                                   | 355903893635570355853438037                        | 84736582365883329132                  | 22037693355253657031117333633557035585322143664831117214621973892 😭 |
| 🎮 Öğrenci Bilgi Sistemi 🏹 Zimbra Web İstemci: 📉 enVision - Kişisel Saj 📔                | 🗋 🔐 Destek/Talep Girişi 🖕 2012 Ö                                                                               | )ğrenci Seçme 🔘 Mustafa Kemal I                    | Ĵnive 🗋 Uluslararası Öğre             | nci                                                                 |
| Uluslararası Öğrenci Başv<br>Başvuru Tarih Aralığı/Applic<br>Sonuçların İlan Tarih/Aral | Sarı renk ile belirtilen alanların doldurulması<br>gerekmektedir.<br>Fotoğraf yüklemek için Dosya Seç butonuna |                                                    |                                       |                                                                     |
|                                                                                         |                                                                                                    |                                                    |                                       | tıklayınız. Yükleyeceğiniz fotoğrafı seçtikten sonra                |
|                                                                                         |                                                                                                    |                                                    | Kayit Tarini /Registration Date       | Yükle hutonuna tıklamanız gerekmektedir                             |
| Başvuru Bilgileri Applicaiton Information Ressonal Information Contact Informatio       | Lise Bilgileri<br>n High School Information                                                                    | Sinavlar ve Belgeler<br>Exam Results and Documents | Seçilen Programlar<br>Program Applied |                                                                     |
|                                                                                         |                                                                                                    |                                                    |                                       | Aynı şekilde pasaportunuzu sisteme tanımlayınız.                    |
| : Nijsei Bilgiler / Personal Information                                                | Vahana Ukuddu / Ecotor Malinedit, Co. 1                                                                        |                                                    | •                                     | Dosya Seç ile pasaportunuzu bilgisayardan bulunuz                   |
| aşvuru Tipi / Application Type                                                          | Yabanci Uyruklu / Foreign Nationality Stud                                                                     | ents                                               |                                       | ve seçiniz daha sonra Yükle butonu ile sisteme                      |
|                                                                                         | Dosya seçi Dosya seçimedi                                                                                      | U Yükle/Upload                                     |                                       | vükleviniz                                                          |
| asaput NU / Fasspor NU                                                                  | Pasaportum Yok / Do not have a Passport                                                                        |                                                    |                                       | yakicyiniz.                                                         |
| ullanırı Adı / Liser Name                                                               | ikose@mku.edu.tr                                                                                               |                                                    |                                       | Ectograf IREG //Pasaport RDE                                        |
| di - Sovadi / Name - Surname                                                            |                                                                                                    |                                                    |                                       |                                                                     |
| aba - Anne Adı / Father's - Mother's Name                                               |                                                                                                    |                                                    |                                       | formatında olmalıdır.                                               |
| oğum Yeri -Tarihi / Place of Birth - Date of Birth                                      |                                                                                                    | Örn/Exa: gg.aa.yyyy (dd.mm.yyy                     | )                                     |                                                                     |
| insiyet - Medeni Hal / Gender - Marital Status                                          | Erkek / Male                                                                                                   | Bekar / Single                                     | •                                     |                                                                     |
| yruğu / Nationality                                                                     | Choose / Seç                                                                                                   |                                                    | •                                     |                                                                     |
| u vatandaşlığa nasıl sahip oldunuz? / How did you obtain this nationality?              | 🔍 Doğumla / By birth 💦 Başvuru i                                                                               | ile / By application                               |                                       |                                                                     |
| iğer Uyruğu / Other Nationality                                                         | Choose / Seç                                                                                                   |                                                    | T                                     |                                                                     |
| kinci vatandaşlığa nasıl sahip oldunuz? / How did you obtain this second nationality?   | Yok / None      Doğumla / By birth                                                                             | Başvuru ile / By application                       |                                       |                                                                     |
|                                                                                         | Örn/Exa: gg.aa.yyyy (dd.mm.yyyy)                                                                               |                                                    |                                       |                                                                     |
| Kaydet ve Sonraki Sayfaya Geç / Save and Next Page 🔹 📦                                  |                                                                                                    |                                                    |                                       |                                                                     |
|                                                                                         |                                                                                                    |                                                    |                                       | 운 스 토 du) <sup>10:38</sup> □                                        |

| 👼 🗋 .:: Başvuru İşlemleri :                  |                                           |                                                                                                    |                                                                                                    |                                                    |                                       | – 🗗 🗙                                               |
|----------------------------------------------|-------------------------------------------|----------------------------------------------------------------------------------------------------|----------------------------------------------------------------------------------------------------|----------------------------------------------------|---------------------------------------|-----------------------------------------------------|
| ← → C ☆ <sup>△</sup> Güve                    | enli   https://obs.mku.edu                | tr/oibs/ogrsis/basvuru                                                                               |                                                                                                    |                                                    |                                       |                                                     |
| 🌆 Öğrenci Bilgi Sistemi 🏼 🏹                  | Zimbra Web İstemci: 😽                     | enVision - Kişisel Say 🛛 🖺                                                                           | ) 🔐 Destek/Talep Girişi 🖕 2012 (                                                                                                    | Öğrenci Seçme ( Mustafa Kemal Ü                    | nive 🗋 Uluslararası Öğrei             |                                                     |
|                                              | Ulusi                                     | a <b>rarası Öğrenci Başvı</b><br>Başvuru Tarih Aralığı/Applicat<br>Sonuçların İlan Tarihi/Anno<br>Aç | uru / International Student Ag<br>tion Dates:14.05.2018 08:00-01.06.2018 1<br>uncement Date of Results:14.06.2018 23:<br>pklama/Explanation: | pplication<br>7:00<br>59                           | 2                                     |                                                     |
| -                                            |                                           |                                                                                                    |                                                                                                    |                                                    | Kayıt Tarihi /Registration Date       |                                                     |
| Başarıyla yüklendi. / Uploaded succ          | ess.pasaport.pdf 142 KB                   |                                                                                                    | 1                                                                                                    | 0                                                  |                                       |                                                     |
| Başvuru Bilgileri<br>Applicaiton Information | Kişisel Bilgileri<br>Personal Information | İletişim Bilgileri<br>Contact Information                                                            | Lise Bilgileri<br>High School Information                                                                                                    | Sinavlar ve Belgeler<br>Exam Results and Documents | Seçilen Programlar<br>Program Applied |                                                     |
| .:: Kişisel Bilgiler / Personal Informa      | ation                                     |                                                                                                    |                                                                                                    |                                                    |                                       | Fotoğraf ve Pacaportupuzu sisteme basarı ile        |
| Başvuru Tipi / Application Type              |                                           |                                                                                                    | Yabancı Uyruklu / Foreign Nationality Stu                                                                                                    | dents                                              |                                       | Fotograf ve Pasaportunuzu sisteme başarı ne         |
| Fotoğraf Yükle / Photo Upload                |                                           | [                                                                                                    | Dosya Seç Dosya seçilmedi                                                                                                    | 👔 Yükle/Upload 🔄 Göster/Show                       |                                       | yüklediğinizde GOSTER butonu aktif olacaktır. Bu    |
| Pasaport No / Passport No                    |                                           |                                                                                                    | A123456789                                                                                                    | Pasaportum Yok / Do not have a P                   | assport                               | buton ile yüklemiş olduğunuz resmin veya            |
| Pasaport Yükle/ Passport Upload              |                                           | [                                                                                                    | Dosya Seç Dosya seçilmedi                                                                                                    | 👔 Yükle/Upload 国 Göster/Show                       |                                       | helgenizin kontrolünü yanabilirsiniz                |
| Kullanıcı Adı / User Name                    |                                           | (                                                                                                    | ikose@mku.edu.tr                                                                                                    |                                                    |                                       |                                                     |
| Adı - Soyadı / Name - Surname                |                                           | (                                                                                                    | İbrahim                                                                                                    | KÖSE                                               |                                       |                                                     |
| Baba - Anne Adı / Father's - Mother          | 's Name                                   | (                                                                                                    | Ahmet                                                                                                    | Hatice                                             |                                       |                                                     |
| Doğum Yeri -Tarihi / Place of Birth -        | - Date of Birth                           | (                                                                                                    | Halep                                                                                                    | 18.11.1982<br>Örn/Exa: gg.aa.yyyy (dd.mm.yyyy)     |                                       |                                                     |
| Cinsiyet - Medeni Hal / Gender - Ma          | arital Status                             | (                                                                                                    | Erkek / Male                                                                                                    | <ul> <li>Bekar / Single</li> </ul>                 | •                                     |                                                     |
| Uyruğu / Nationality                         |                                           | (                                                                                                    | SYRIA / SURİYE                                                                                                    |                                                    | <b>T</b>                              |                                                     |
| Bu vatandaşlığa nasıl sahip oldunuz          | ? / How did you obtain this nation        | nality?                                                                                              | 🖲 Doğumla / By birth 🛛 🗍 Başvuru                                                                                                    | ile / By application                               |                                       |                                                     |
| Diğer Uyruğu / Other Nationality             |                                           | (                                                                                                    | Choose / Seç                                                                                                    |                                                    | •                                     |                                                     |
| İkinci vatandaşlığa nasıl sahip oldun        | nuz? / How did you obtain this sec        | cond nationality?                                                                                    | 💿 Yok / None 🛛 Doğumla / By birth                                                                                                    | O Başvuru ile / By application                     |                                       |                                                     |
|                                              |                                           |                                                                                                    | Örn/Exa: gg.aa.yyyy (dd.mm.yyyy)                                                                                                    |                                                    |                                       |                                                     |
|                                              |                                           |                                                                                                    |                                                                                                    |                                                    |                                       | Kisisel bilgilerinizin girisini tamamladıktan sonra |
| Kaydet ve Sonraki S                          | Sayfaya Geç / Save and Next Page          | •                                                                                                    |                                                                                                    |                                                    |                                       | Kaydet ve Sonraki Sayfaya Geç butonuna tıklayınız.  |
| t 2 口 C                                      | ; ; 0                                     |                                                                                                    |                                                                                                    |                                                    |                                       | ペート型 40) 10:58<br>アート 10:58 - ワー                    |

| 👼 🖊 🗋 .:: Başvuru İşlemleri                                                                                                    |                                           |                                                                                                    |                                                                                                   |                                                    |                                       | - 0 ×                                                           |  |  |  |
|----------------------------------------------------------------------------------------------------|-------------------------------------------|----------------------------------------------------------------------------------------------------|---------------------------------------------------------------------------------------------------|----------------------------------------------------|---------------------------------------|-----------------------------------------------------------------|--|--|--|
| 🗲 $\Rightarrow$ C 🟠 🔒 Güvenli   https://obs.mku.edu.tr/oibs/ogrsis/basvuru_yabanci_uyruklu.aspx?gkm=015735490332913780535590389363557035585343803784736582365883329132220376933552536570311173336335570355853221436 |                                           |                                                                                                    |                                                                                                   |                                                    |                                       |                                                                 |  |  |  |
| 🔤 Öğrenci Bilgi Sistemi 🏼 🏹                                                                                                    | Zimbra Web İstemcis 🛛 🗙                   | enVision - Kişisel Say 🗋 👘                                                                              | İnive 🗋 Uluslararası Öğr                                                                          | enci                                               |                                       |                                                                 |  |  |  |
| 17 Journal Online                                                                                                    | Ulusla                                    | ararası Öğrenci Başvuru<br>Başvuru Tarih Aralığı/Application<br>Sonuçların İlan Tarihi/Announ<br>Açıkla | Üniversitemizin sizinle yapacağı yazışmalar için adres<br>telefon numarası bilgilerinizi giriniz. |                                                    |                                       |                                                                 |  |  |  |
| -                                                                                                    |                                           |                                                                                                    | giriniz.                                                                                          |                                                    |                                       |                                                                 |  |  |  |
| Kayıt Yapıldı./ Saved                                                                                                    | -                                         | -                                                                                                    |                                                                                                   |                                                    |                                       |                                                                 |  |  |  |
| Başvuru Bilgileri<br>Applicaiton Information                                                                                                    | Kişisel Bilgileri<br>Personal Information | İletişim Bilgileri<br>Contact Information                                                               | Lise Bilgileri<br>High School Information                                                         | Sinavlar ve Belgeler<br>Exam Results and Documents | Seçilen Programlar<br>Program Applied |                                                                 |  |  |  |
|                                                                                                    |                                           | 0                                                                                                    |                                                                                                   |                                                    |                                       |                                                                 |  |  |  |
| .:: Yazışma Adresi / Contact Adress                                                                                                    | ;                                         |                                                                                                    |                                                                                                   |                                                    |                                       |                                                                 |  |  |  |
| Adres / Address                                                                                                    | Antakya                                   |                                                                                                    | 1                                                                                                 |                                                    |                                       |                                                                 |  |  |  |
| Posta Kodu / Zip Code                                                                                                    |                                           |                                                                                                    |                                                                                                   |                                                    |                                       |                                                                 |  |  |  |
| Şehir / City                                                                                                    | HATAY                                     | • ]                                                                                                    |                                                                                                   |                                                    |                                       |                                                                 |  |  |  |
| Ülke / Country                                                                                                    | TÜRKİYE / TURKEY                          |                                                                                                    | •                                                                                                 |                                                    |                                       |                                                                 |  |  |  |
| Telefon / Phone Number                                                                                                    | 5328885544                                |                                                                                                    | Orne                                                                                              | ek / Example : 5328885544 veya/or 905328           | 385544                                |                                                                 |  |  |  |
| Kaydet ve Sonraki S                                                                                                    | Sayfaya Geç / Save and Next Page          | •                                                                                                    |                                                                                                   |                                                    |                                       | İletişim bilgilerinizin girişini tamamladıktan sonra            |  |  |  |
| Kayıt Yapıldı./ Saved                                                                                                    |                                           |                                                                                                    |                                                                                                   |                                                    |                                       | Kaydet ve Sonraki Sayfaya Geç butonuna tıklayınız.              |  |  |  |
| G Başvuru Sil / Delete Applicatio                                                                                                    | n                                         |                                                                                                    | 🙆                                                                                                 |                                                    |                                       |                                                                 |  |  |  |
| Not: Tüm dosvalarının formatı .pdf                                                                                                    | ve en fazla 25MB olabilir, / All the o    | document files format should be                                                                         |                                                                                                   |                                                    |                                       |                                                                 |  |  |  |
| · · · · · · · · · · · · · · · · · · ·                                                                                                    |                                           |                                                                                                    |                                                                                                   |                                                    |                                       |                                                                 |  |  |  |
|                                                                                                    |                                           |                                                                                                    |                                                                                                   |                                                    |                                       |                                                                 |  |  |  |
|                                                                                                    |                                           |                                                                                                    |                                                                                                   |                                                    |                                       |                                                                 |  |  |  |
|                                                                                                    |                                           |                                                                                                    |                                                                                                   |                                                    |                                       |                                                                 |  |  |  |
|                                                                                                    |                                           |                                                                                                    |                                                                                                   |                                                    |                                       |                                                                 |  |  |  |
| 📲 🔎 🗔 🤅                                                                                                    | ) 📄 🥥 📑                                   |                                                                                                    |                                                                                                   |                                                    |                                       | x <sup>P</sup> ヘ 国 切) 11:05<br>マ <sup>P</sup> ヘ 国 切) 14:05:2018 |  |  |  |

| 👼 🖉 👌 ::: Başvuru İşlemleri :                                               | a. ×                                                                                                    |                                                                                                    | – 0 ×                                                                  |
|-----------------------------------------------------------------------------|----------------------------------------------------------------------------------------------------|----------------------------------------------------------------------------------------------------|------------------------------------------------------------------------|
|                                                                             | enli https://obs.mku.edu.tr/oibs/ogrsis/basvuru_yabanci_uyruklu.aspx?gkm=01573549                                                                                                    | <u>90332913780</u> 5355903893635570355853438037847                                                                                                    | 365823658833291322203769335525365703111733363355703558532214366483 😭 🚦 |
| 🔤 Öğrenci Bilgi Sistemi 🏾 🏹                                                 | zimbra Web İstemci: 💉 enVision - Kişisel Sa) 🗅: Destek/Talep Girişi 🖕 2012 Öğrenci                                                                                                    | Seçme 🌔 Mustafa Kemal Ünive 🗅 Uluslararası Öğr                                                                                                    | enci                                                                   |
| -<br>Kavet Yapidu/ Saved                                                    | Uluslararası Öğrenci Başvuru / International Student Applicati<br>Başvuru Tarih Aralığı/Application Dates:14.05.2018 08:00-01.06.2018 17:00<br>Sonuçların İlan Tarihi/Announcement Date of Results:14.06.2018 23:59<br>Açıldama/Explanation: | Sarı renk ile belirtilen alanların doldurulması<br>gerekmektedir.<br>Lise diplomanızı yüklemek için Dosya Seç butonuna<br>tıklayınız. Yükleyeceğiniz belgeyi seçtikten sonra |                                                                        |
| Başvuru Bilgileri                                                           | Kisisel Bilgileri İletişim Bilgileri Lise Bilgileri                                                                                                    | Sınavlar ve Belgeler Secilen Programlar                                                                                                    | <sup>3</sup> Yükle butonuna tıklamanız gerekmektedir.                  |
| Application Information                                                     | Personal Information Contact Information High School Information Exa                                                                                                    | am Results and Documents Program Applied                                                                                                    | Aynı şekilde not döküm belgenizi sisteme                               |
| .:: Lise Bilgileri / High School Inform                                     | nation                                                                                                    |                                                                                                    | tanımlayınız. Dosya seç ile transkriptinizi                            |
| Noter yada Konsolosluk Onaylı Lise I<br>Confirmed by Notary Public or Conso | Diploması veya Mezuniyet Aşamasında Olduğunu Gösterir Belge / High School Diploma or Graduation Certificate<br>sulate                                                                                                    | Dosya Seç Dosya seçilmedi<br>Î Yükle/Ubload                                                                                                    | bilgisayardan bulunuz ve seçiniz daha sonra Yükle                      |
| Onaylı Lise Not Dökümü Yükle / App                                          | proved High School Transcript Upload                                                                                                    | Dosya Seç Dosya seçilmedi<br>Î Yükle/Upload                                                                                                    |                                                                        |
| Mezun olduğunuz lisenin adı / Name                                          | e of the High School graduated from                                                                                                    |                                                                                                    | Lise diplomanız ve Transkript Belgeniz                                 |
| Mezun olduğunuz lisenin bulunduğu                                           | u şehir / City of the High School                                                                                                    |                                                                                                    | DDE formatinda almalıdır                                               |
| Mezun olduğunuz lisenin bulunduğu                                           | a ülke / Country of the High School                                                                                                    | Seç / Choose 🔻                                                                                                    | PDF Iormatinua ormanuir.                                               |
| Toplam eğitim süresi (ilkokuldan baş                                        | splayarak) / Total years of education (starting from primary school)                                                                                                    |                                                                                                    |                                                                        |
| Lisedeki alanınız / Your field in High                                      | 1 School                                                                                                    |                                                                                                    |                                                                        |
| Lise Başlangıç Yılı / Year Started Hig                                      | gh School                                                                                                    |                                                                                                    |                                                                        |
| Mezuniyet Yılı / Year of graduation                                         |                                                                                                    |                                                                                                    |                                                                        |
| Not Sistemi / Grading System                                                |                                                                                                    | Diğer / Other >                                                                                                    |                                                                        |
| Lise not ortalamanız / High School C                                        | Cumulative Grade Point Average                                                                                                    | Örn/Exa: 3,69 veya<br>68,80                                                                                                    | -                                                                      |
|                                                                             |                                                                                                    |                                                                                                    |                                                                        |
| Kaydet ve Sonraki Sa                                                        | ayfaya Geç / Save and Next Page 🌓                                                                                                    |                                                                                                    |                                                                        |
|                                                                             |                                                                                                    |                                                                                                    | 虎 へ 記 (1):09<br>(14.05.2018)                                           |

| 👼 🗋 🗄 a:: Başvuru İşlemleri :                                               | . ×                                                   |                                           |                                                    |                                                           |                                       | – a ×                                                                                            |
|-----------------------------------------------------------------------------|-------------------------------------------------------|-------------------------------------------|----------------------------------------------------|-----------------------------------------------------------|---------------------------------------|--------------------------------------------------------------------------------------------------|
| ← → C ☆ <sup>▲</sup> Güve                                                   | nli   https://obs.mku.edu.                            | tr/oibs/ogrsis/basvuru_ya                 | ibanci_uyruklu.aspx?gkm=01!                        | 5735490332913780535590389363                              | 3557035585343803784736                | 5823658833291322203769335525365703111733363355703558532214366483 🛠 🗄                             |
| 🔤 Öğrenci Bilgi Sistemi 🏹                                                   | Zimbra Web İstemcis 💙 🛛                               | enVision - Kişisel Say 🗋 👌                | : Destek/Talep Girişi 🖕 2012 Ö                     | Öğrenci Seçme 🏼 🌍 Mustafa Kemal Ü                         | Inive 🗋 Uluslararası Öğrenc           |                                                                                                  |
| HATAY - 1891                                                                |                                                       | Açıkları                                  | ia/Explanation:                                    |                                                           |                                       | Lise Diplomanız ve Transkript Belgenizi sisteme<br>başarı ile yüklediğinizde GÖSTER butonu aktif |
| -                                                                           | aas transkrint off 143 KB                             |                                           |                                                    |                                                           | Kayıt Tarihi /Registration Date       | olacaktır. Bu buton ile yüklemiş olduğunuz                                                       |
| Ddydllyla yunichul, y opioaecu succe                                        | SS.Udliskipupui 145 Kb                                |                                           |                                                    |                                                           | ]                                     | belgelerin kontrolünü yapabilirsiniz.                                                            |
| Başvuru Bilgileri<br>Applicaiton Information                                | Kişisel Bilgileri<br>Personal Information             | İletişim Bilgileri<br>Contact Information | Lise Bilgileri<br>High School Information          | Sinavlar ve Belgeler<br>Exam Results and Documents        | Seçilen Programlar<br>Program Applied |                                                                                                  |
|                                                                             |                                                       |                                           |                                                    |                                                           |                                       |                                                                                                  |
| .:: Lise Bilgileri / High School Inform                                     | nation                                                |                                           |                                                    |                                                           |                                       |                                                                                                  |
| Noter yada Konsolosluk Onaylı Lise I<br>Certificate Confirmed by Notary Pub | Diploması veya Mezuniyet Aşamasıı<br>lic or Consulate | nda Olduğunu Gösterir Belge / Hi          | gh School Diploma or Graduation                    | Dosya Seç Do ya seçimeti<br>Î Yükle/Upload 🖾 Göster/Show  |                                       |                                                                                                  |
| Onaylı Lise Not Dökümü Yükle / App                                          | roved High School Transcript Uplo                     | ad                                        |                                                    | Dosya Seç Do ya seçilmedi<br>Î Yükle/Upload 🖾 Göster/Show |                                       | Mezun oldugunuz ilseye alt bliglieri giriniz.                                                    |
| Mezun olduğunuz lisenin adı / Name                                          | of the High School graduated from                     | m                                         |                                                    | Mezun olduğunuz lisenin adı                               |                                       | Lise Başlangıç Yılı, Mezuniyet Yılı, Mezuniyet                                                   |
| Mezun olduğunuz lisenin bulunduğu                                           | şehir / City of the High School                       |                                           |                                                    | Halep                                                     |                                       | Notunuzu ve Not Sistemini giriniz.                                                               |
| Mezun olduğunuz lisenin bulunduğu                                           | ülke / Country of the High School                     |                                           |                                                    | SURİYE / SYRIA                                            | •                                     |                                                                                                  |
| Toplam eğitim süresi (ilkokuldan baş                                        | alayarak) / Total years of education                  | n (starting from primary school)          |                                                    |                                                           |                                       |                                                                                                  |
| Lisedeki alanınız / Your field in High                                      | School                                                |                                           |                                                    |                                                           |                                       |                                                                                                  |
| Lise Başlangıç Yılı / Year Started Hig                                      | h School                                              |                                           |                                                    | 2014                                                      |                                       |                                                                                                  |
| Mezuniyet Yılı / Year of graduation                                         |                                                       |                                           |                                                    | 2017                                                      |                                       |                                                                                                  |
| Not Sistemi / Grading System                                                |                                                       |                                           |                                                    | 100'lük Sistem / out of 100 ▼<br>100                      | ->                                    |                                                                                                  |
| Lise not ortalamanız / High School C                                        | Cumulative Grade Point Average                        |                                           |                                                    | 80                                                        | Örn/Exa: 3,69 veya<br>68,80           |                                                                                                  |
|                                                                             |                                                       |                                           |                                                    |                                                           |                                       |                                                                                                  |
| Kaydet ve Sonraki Sa                                                        | yfaya Geç / Save and Next Page                        | •                                         | Lise bilgilerinizin girişini tamamladıktan sonra   |                                                           |                                       |                                                                                                  |
| Saşvuru Sil / Delete Application                                            | ,]                                                    |                                           | Kaydet ve Sonraki Sayfaya Geç butonuna tıklayınız. |                                                           |                                       |                                                                                                  |
| Not: Tüm dosyalarının formatı .pdf v                                        | e en fazla 25MB olabilir. / All the d                 | locument files format should be .;        | odf and it cannot exceed 25MB                      |                                                           |                                       |                                                                                                  |
| 📲 🔎 🗇 🗧                                                                     | 🗧 🧿 🖻                                                 |                                           |                                                    |                                                           |                                       |                                                                                                  |

| 👼 🖉 .:: Başvuru İşlemleri ::. 🛛 🗙                   |                                        |                                                                                                    |                                           |                                                                                            |                                       | – a ×                                                                 |
|-----------------------------------------------------|----------------------------------------|----------------------------------------------------------------------------------------------------|-------------------------------------------|--------------------------------------------------------------------------------------------|---------------------------------------|-----------------------------------------------------------------------|
| ← → C 🏠 🔒 Güvenli   ht                              | ttps://obs.mku.edu.t                   | <b>tr</b> /oibs/ogrsis/basvuru_ya                                                                                     | banci_uyruklu.aspx?gkm=015                | 573549033291378053559038936                                                                | 355703558534380378473                 | 65823658833291322203769335525365703111733363355703558532214366483 🗙 📑 |
| 🔤 Öğrenci Bilgi Sistemi 🏹 Zimbra                    | a Web İstemci: 💙 🤞                     | enVision - Kişisel Say 🗋                                                                                              | Destek/Talep Girişi 🖕 2012 Ö              | Öğrenci Seçme 🔘 Mustafa Kemal Ü                                                            | İnive 🗋 Uluslararası Öğrei            | nci                                                                   |
|                                                     | Uluslar<br>B                           | r <b>arası Öğrenci Başvuru</b><br>Iaşvuru Tarih Aralığı/Application In<br>Sonuçlərın İlan Tərihi/Announce<br>Açıkları |                                           |                                                                                            |                                       |                                                                       |
| -<br>Kavit Yanildi./ Saved                          |                                        |                                                                                                    |                                           |                                                                                            | Kayıt Tarihi /Registration Date       |                                                                       |
| Başvuru Bilgileri K<br>Applicaiton Information Pers | Kişisel Bilgileri<br>sonal Information | İletişim Bilgileri<br>Contact Information                                                                             | Lise Bilgileri<br>High School Information | Sinavlar ve Belgeler<br>Exam Results and Documents                                         | Seçilen Programlar<br>Program Applied |                                                                       |
|                                                     |                                        |                                                                                                    |                                           |                                                                                            |                                       | Basyurupuzu <b>Lise Diplomasi</b> puan ile yapacak                    |
| .:: Sınavlar / Exam Results                         |                                        |                                                                                                    |                                           |                                                                                            |                                       | başvululuzu <b>LISC Diploması</b> pualı ne yapacak                    |
| Sınav Adı / Name of the Exam                        | SEÇİNİZ/CH                             | IOOSE 🔻                                                                                                    | Ülke / Country                            | Choose / Seç                                                                               | •                                     | iseniz;                                                               |
| Sınav Detay-Açıklama / Exam Detail-Commen           | nt                                     |                                                                                                    |                                           |                                                                                            |                                       | Sınavlar ve Belgeler kışmında herhangi hir hilgi                      |
| Sınav Sonucu Yükle / Exam Result Upload             | Dosya Seç                              | ç Dosya seçilmedi                                                                                                    |                                           |                                                                                            |                                       | girmenize gerek voktur                                                |
| Sınav Yılı / Exam Year                              |                                        |                                                                                                    | Sınav Tarihi / Exam Date                  |                                                                                            |                                       |                                                                       |
| Sınav Türü / Exam Type                              |                                        |                                                                                                    | Alanınız / Your Field                     |                                                                                            |                                       |                                                                       |
| Puan / Score                                        |                                        |                                                                                                    |                                           |                                                                                            |                                       |                                                                       |
| Not Sistemi / out of                                | Seç / Choos                            | ;e ▼ ]>                                                                                                    |                                           |                                                                                            |                                       |                                                                       |
|                                                     | Eł                                     | kle / Add                                                                                                    |                                           |                                                                                            |                                       |                                                                       |
|                                                     |                                        | Henüz hiçbir sınav bilgisi ekle                                                                                       | nmedi / No exam result have been added    |                                                                                            |                                       |                                                                       |
|                                                     |                                        |                                                                                                    |                                           |                                                                                            |                                       |                                                                       |
| Kaydet ve Sonraki Sayfaya Geç                       | c / Save and Next Page                 | •                                                                                                    |                                           | Sınavlar ve Belgeler gırışı yapmadan Kaydet ve<br>Sonraki Sayfaya Geç butonuna tıklayınız. |                                       |                                                                       |
| Başvuru Sil / Delete Application                    |                                        |                                                                                                    | Qıkış / Exit                              |                                                                                            |                                       |                                                                       |
| Not: Tüm dosyalarının formatı .pdf ve en fazla      | a 25MB olabilir. / All the do          | ocument files format should be .,                                                                                     | odf and it cannot exceed 25MB             |                                                                                            |                                       |                                                                       |
| 📲 ዶ 🖽 🧎                                             | . 🧿 🗾                                  |                                                                                                    |                                           |                                                                                            |                                       |                                                                       |

| 👼 🖉 🗈 .:: Başvuru İşlemleri :                                                                                                    |                                                                                                    |                                                                                   |                                                                                           |                                         |                   |                                       | – 0 ×                                             |  |  |  |  |
|----------------------------------------------------------------------------------------------------|----------------------------------------------------------------------------------------------------|-----------------------------------------------------------------------------------|-------------------------------------------------------------------------------------------|-----------------------------------------|-------------------|---------------------------------------|---------------------------------------------------|--|--|--|--|
| ← → C ☆ 읍 Güve                                                                                                    | C 1 Güvenli   https://obs.mku.edu.tr/oibs/ogrsis/start.aspx?gkm=04113549034388311153559031117333423111734380311212197354903438837770354953552533285378193112136684389363221434432344683627635485333 |                                                                                   |                                                                                           |                                         |                   |                                       |                                                   |  |  |  |  |
| 🔤 Öğrenci Bilgi Sistem 🏹                                                                                                    | Zimbra Web İstemcis 🛛 🔨                                                                                                    | enVision - Kişisel Say 🗋 🔡                                                        | : Destek/Talep Girişi 🖕 2012 (                                                            | Öğrenci Seçme ( Mus                     | stafa Kemal       | Ünive 🗋 Uluslararası Öğre             | nci                                               |  |  |  |  |
| A THE REAL PROPERTY AND A THE REAL PROPERTY AND A THE | Und A                                                                                                    | Başvuru Tarih Arahğı/Application I<br>Sonuçların İlan Tarihi/Announce<br>Açıkları | Sarı renk ile belirtilen alanların doldurulması<br>gerekmektedir.                         |                                         |                   |                                       |                                                   |  |  |  |  |
| -                                                                                                    |                                                                                                    |                                                                                   |                                                                                           |                                         |                   | Kayıt Tarihi /Registration Date       |                                                   |  |  |  |  |
| Başvuru Bilgileri<br>Applicaiton Information                                                                                                    | Kişisel Bilgileri<br>Personal Information                                                                                                    | İletişim Bilgileri<br>Contact Information                                         | Lise Bilgileri<br>High School Information                                                 | Sinavlar ve Belg<br>Exam Results and Do | jeler<br>ocuments | Seçilen Programlar<br>Program Applied |                                                   |  |  |  |  |
|                                                                                                    |                                                                                                    |                                                                                   |                                                                                           |                                         |                   |                                       | Eğer <b>YÖS Puanı</b> ile başvuru yapacak iseniz; |  |  |  |  |
| .:: Sınavlar / Exam Results                                                                                                    |                                                                                                    |                                                                                   |                                                                                           |                                         |                   |                                       |                                                   |  |  |  |  |
| Sınav Adı / Name of the Exam                                                                                                    |                                                                                                    | YÖS Sonuç Belgesi  Puanı ile Başvuru için (2) Kodunuz                             | Lise Diploması ile Başvuru için (1) Ko<br>Yazınız                                         | dunu Yazınız - YÖS Ülke /               | Country           | Choose / Seç 🔹                        | Sinav adı alanında "YOS Sonuç Belgesi"ni seçiniz. |  |  |  |  |
| Sınav Sonucu Yükle / Exam Result U                                                                                                    | Jpload                                                                                                    | Dosya Seç Dosya seçilmedi                                                         | 1_Yükle/Upload                                                                            |                                         |                   |                                       |                                                   |  |  |  |  |
| Sınav Yılı / Exam Year                                                                                                    |                                                                                                    |                                                                                   |                                                                                           | Sınav İ<br>Exam I                       | Tarihi /<br>Date  |                                       | YÖS Sonuç belgenizi <b>PDF</b> olarak yükleyiniz. |  |  |  |  |
| Sınav Türü / Exam Type                                                                                                    |                                                                                                    |                                                                                   |                                                                                           | Alanını<br>Field                        | iz / Your         |                                       |                                                   |  |  |  |  |
| Lise Diploması ile Başvuru için (1) K<br>Başvuru için (2) Kodunuz Yazınız                                                                                                    | odunu Yazınız - YÖS Puanı ile                                                                                                    | 1 ise Lis<br>Ortalaması 2 is<br>YÖS Puanını<br>Girin                              | se<br>se<br>zi<br>iz                                                                      |                                         |                   |                                       |                                                   |  |  |  |  |
| Not Sistemi / out of                                                                                                    |                                                                                                    | Seç / Choose                                                                      | ->                                                                                        |                                         |                   |                                       |                                                   |  |  |  |  |
|                                                                                                    |                                                                                                    | Ekla / Add                                                                        |                                                                                           |                                         |                   |                                       |                                                   |  |  |  |  |
|                                                                                                    |                                                                                                    | Henüz hiçbir sınav bilgisi ekle                                                   | nmedi / No exam result have been added                                                    |                                         |                   |                                       |                                                   |  |  |  |  |
|                                                                                                    |                                                                                                    |                                                                                   |                                                                                           |                                         |                   |                                       |                                                   |  |  |  |  |
| Kaydet ve Sonraki Sa                                                                                                    | nyfaya Geç / Save and Next Page                                                                                                    | •                                                                                 | YÖS sonuç belgesini girdikten sonra Kaydet ve<br>Sonraki Sayfaya Geç butonuna tıklayınız. |                                         |                   |                                       |                                                   |  |  |  |  |
| Başvuru Sil / Delete Application                                                                                                    | 1                                                                                                    |                                                                                   | 🕑 🛛 Çıkış / Exit                                                                          |                                         |                   |                                       |                                                   |  |  |  |  |
| Not: Tüm dosyalarının formatı .pdf v                                                                                                    | e en fazla 25MB olabilir. / All the                                                                                                    | document files format should be                                                   | odf and it cannot exceed 25MB                                                             |                                         |                   |                                       |                                                   |  |  |  |  |
| # ハロ C                                                                                                    | . 🗧 🧿 🗹                                                                                                    |                                                                                   |                                                                                           |                                         |                   |                                       |                                                   |  |  |  |  |

| 👼 🖉 🗋 .:: Başvuru İşlemleri :                                               | . × 🔼                                     |                                                                                    |                                                  |                                                   |                                       | – 0 ×                                                                                                  |
|-----------------------------------------------------------------------------|-------------------------------------------|------------------------------------------------------------------------------------|--------------------------------------------------|---------------------------------------------------|---------------------------------------|----------------------------------------------------------------------------------------------------|
| ← → C ☆ <sup>●</sup> Güve                                                   | nli   https://obs.mku.edu                 |                                                                                    |                                                  |                                                   |                                       | 19735490343883777035495355253328537819311213668438936322143443234 🗙 🚦                                  |
| 🌆 Öğrenci Bilgi Sistemi 🏼 🏹                                                 | Zimbra Web İstemcis 🛛 😽                   | enVision - Kişisel Say 🗋 🔐                                                         | Destek/Talep Girişi 🖕 2012                       | Öğrenci Seçme 🔘 Mustafa Ker                       | nal Ünive 🕒 Uluslararası Öğre         |                                                                                                    |
| Matrixy - 1980                                                              |                                           | Başvuru Tarih Aralığı/Application E<br>Sonuçların İlan Tarihi/Announce<br>Açıkları |                                                  |                                                   |                                       |                                                                                                    |
| -                                                                           |                                           |                                                                                    |                                                  |                                                   | Kayıt Tarihi /Registration Date       |                                                                                                    |
| Başarıyla yüklendi. / Uploaded succe                                        | ess.pasaport.pdf 142 KB                   |                                                                                    |                                                  |                                                   |                                       |                                                                                                    |
| Başvuru Bilgileri<br>Applicaiton Information                                | Kişisel Bilgileri<br>Personal Information | İletişim Bilgileri<br>Contact Information                                          | Lise Bilgileri<br>High School Information        | Sinavlar ve Belgeler<br>Exam Results and Document | Seçilen Programlar<br>Program Applied |                                                                                                    |
|                                                                             |                                           |                                                                                    |                                                  |                                                   |                                       |                                                                                                    |
| .:: Sınavlar / Exam Results                                                 |                                           |                                                                                    |                                                  |                                                   |                                       |                                                                                                    |
| Sınav Adı / Name of the Exam                                                |                                           | YÖS Sonuç Belgesi ▼<br>Puanı ile Başvuru için (2) Kodunuz                          | Lise Diploması ile Başvuru için (1) K<br>Yazınız | Kodunu Yazınız - YÖS<br>Ülke / Country            | TURKEY / TÜRKİYE                      |                                                                                                    |
| Sınav Sonucu Yükle / Exam Result U                                          | Jpload                                    | Dosya Seç Dosya seçilmedi                                                          | Î_Yükle/Upload                                   | Göster/Show                                       |                                       | VÖS Senus halganisi <b>DDE</b> alarak yökleyinis                                                       |
| Sınav Yılı / Exam Year                                                      |                                           | 2017                                                                               |                                                  | Sınav Tarihi /<br>Exam Date                       |                                       |                                                                                                    |
| Sınav Türü / Exam Type                                                      |                                           | YÖS                                                                                |                                                  | Alanınız / Your<br>Field                          | Matematik                             |                                                                                                    |
| Lise Diploması ile Başvuru için (1) Kı<br>Başvuru için (2) Kodunuz Yazınız. | odunu Yazınız - YÖS Puanı ile             | 1 ise Lis<br>Ortalaması 2 is<br>YÖS Puanın<br>2 Girin                              | se<br>se<br>zi<br>iz 90                          |                                                   |                                       | Lise Diploması ile Başvuru için (1) Kodunu Yazınız -<br>YÖS Puanı ile Başvuru için (2) Kodunuz Yazınız |
| Not Sistemi / out of                                                        |                                           | 100'lük Sistem / out of 100 🔻                                                      | > 100                                            |                                                   |                                       |                                                                                                    |
|                                                                             |                                           | O Ekle / Add                                                                       |                                                  |                                                   |                                       |                                                                                                    |
|                                                                             |                                           | Henüz hiçbir sınav bilgisi ekler                                                   |                                                  |                                                   |                                       |                                                                                                    |
|                                                                             |                                           |                                                                                    | YÖS sonuç belgesini girdikten sonra Kaydet ve    |                                                   |                                       |                                                                                                    |
| Kaydet ve Sonraki Sa                                                        | yfaya Geç / Save and Next Page            | <b>•</b>                                                                           | Sonraki Sayfaya Geç butonuna tıklayınız.         |                                                   |                                       |                                                                                                    |
| Başvuru Sil / Delete Application                                            | 1                                         |                                                                                    |                                                  |                                                   | 🕑 Qlaş / Exit                         |                                                                                                    |
|                                                                             |                                           |                                                                                    |                                                  |                                                   |                                       |                                                                                                    |

| 👼 🖉 🗅 .:: Başvuru İşlemleri :                | . × 🔽                                     |                                                                                                    |                                           |                                                    |                                       | – 0 ×                                              |
|----------------------------------------------|-------------------------------------------|----------------------------------------------------------------------------------------------------|-------------------------------------------|----------------------------------------------------|---------------------------------------|----------------------------------------------------|
| ← → C ☆ 읍 Güve                               | nli   https://obs.mku.edu.t               | <b>tr</b> /oibs/ogrsis/basvuru_ya                                                                            | 333423111734380311212                     |                                                    |                                       |                                                    |
| 🔤 Öğrenci Bilgi Sistem 🏹                     | Zimbra Web İstemcis 🛛 💘                   | enVision - Kişisel Say 🕒  :                                                                                  | Ünive 🗋 Uluslararası Öğrei                |                                                    |                                       |                                                    |
|                                              | Uluslar<br>B                              | rarası Öğrenci Başvuru<br>Iaşvuru Tarih Aralığı/Application I<br>Sonuçların İlan Tarihi/Announce<br>Açıkları |                                           |                                                    |                                       |                                                    |
| -                                            |                                           |                                                                                                    |                                           |                                                    | Kayıt Tarihi /Registration Date       |                                                    |
| Kayıt Yapıldı./ Saved                        |                                           |                                                                                                    |                                           |                                                    |                                       |                                                    |
| Başvuru Bilgileri<br>Application Information | Kişisel Bilgileri<br>Personal Information | İletişim Bilgileri<br>Contact Information                                                                    | Lise Bilgileri<br>High School Information | Sinavlar ve Belgeler<br>Exam Results and Documents | Seçilen Programlar<br>Program Applied |                                                    |
|                                              |                                           |                                                                                                    |                                           |                                                    |                                       |                                                    |
| .:: Başvurulan Programlar / Program          | is to Apply                               |                                                                                                    |                                           |                                                    |                                       |                                                    |
| Fakülte / Faculty                            | Güzel Sanatlar Fakültesi / Facult         | ty of Fine Arts                                                                                              | T                                         | ]                                                  |                                       | Tercih ettiğiniz programları seçiniz.              |
| Program                                      | Grafik-Grafik / Graphics-Graphic          | 3                                                                                                    | T                                         | )                                                  |                                       |                                                    |
|                                              | 📀 Seç                                     | ilen Programı Ekle / Add Selecter                                                                            | l Program                                 | ]                                                  |                                       | En fazla 10 program seçebilirsiniz.                |
|                                              |                                           | Başvuru Yapılan Bölür                                                                                        | n Yok / No application programs           |                                                    |                                       |                                                    |
|                                              |                                           |                                                                                                    |                                           |                                                    |                                       | Pacuuruda girdiğiniz bilgilərin doğruluğunu kabul  |
| 🗆 Bu formda girdiğim bilgilerin do           | ğru olduğunu kabul ve taahhût edi         | yorum. / I declare that the inform                                                                           | nation I have supplied in this form is t  | rue and correct.                                   |                                       | başvuruda girdiğiniz bilgilerini doğruruğunu kabur |
| Tamam / Ok                                   |                                           |                                                                                                    |                                           |                                                    |                                       | ettiginize dair onay vermeniz gerekmektedir.       |
| Kayıt Yapıldı./ Saved                        |                                           |                                                                                                    |                                           |                                                    |                                       |                                                    |
| Başvuru Sil / Delete Application             | 1                                         |                                                                                                    |                                           |                                                    | Qıkış / Exit                          |                                                    |
| Not: Tüm dosvalarının formatı . ndf u        | e en fazla 25MB olabilir. / All the di    | ocument files format should be                                                                               | off and it cannot exceed 25MB             |                                                    |                                       | "Tamam/OK" butonu ile başvurunuzu                  |
|                                              |                                           |                                                                                                    |                                           | tamamlayınız.                                      |                                       |                                                    |
|                                              |                                           |                                                                                                    |                                           |                                                    |                                       |                                                    |
|                                              |                                           |                                                                                                    |                                           |                                                    |                                       |                                                    |
|                                              |                                           |                                                                                                    |                                           |                                                    |                                       | Baswurunuz tamamlandıktan sonra mail adresinize    |
|                                              |                                           |                                                                                                    |                                           |                                                    |                                       | bigitandirma maili galagaltin                      |
|                                              |                                           |                                                                                                    |                                           |                                                    |                                       | bigliendirme maili gelecektir.                     |
|                                              |                                           |                                                                                                    |                                           |                                                    |                                       |                                                    |